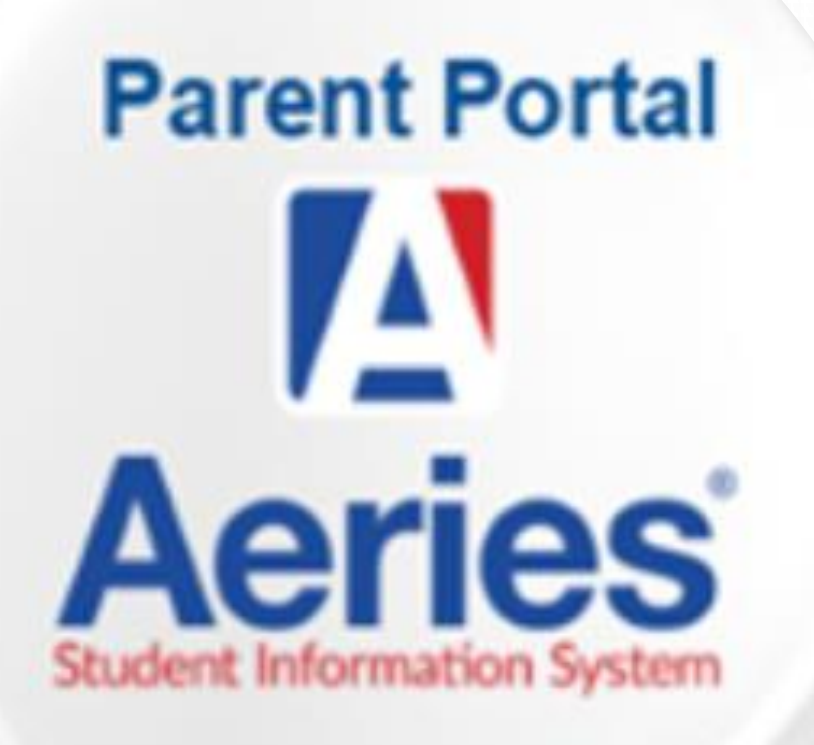

CÓMO CREAR UN AERIES PARENT PORTAL

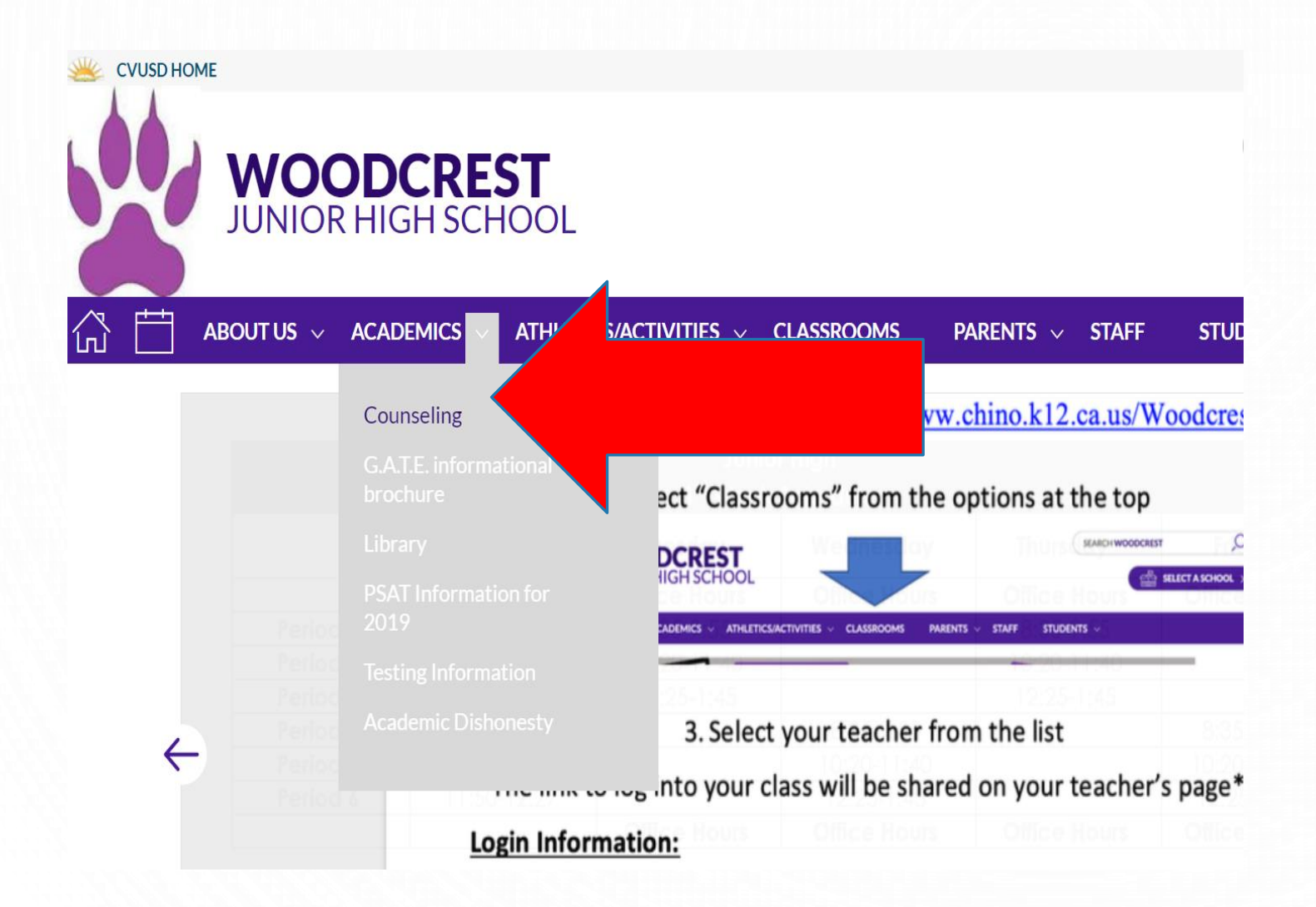

- IR AL SITIO WEB DE
   WOODCREST
- SELECCIONE "ACADÉMICOS" EN LA PESTAÑA VIOLETA
- SELECCIONE "CONSEJERÍA""

| PASO 2: BU                                         | JSQUE Y SELECCIONE "A                                                                                                    | AERIES PARENT                                                                                                    |
|----------------------------------------------------|----------------------------------------------------------------------------------------------------|----------------------------------------------------------------------------------------------------|
| WOODCR<br>JUNIOR HIGH S                            | EST<br>CHOOL                                                                                                    | SEARCH WOODCREST                                                                                                    |
|                                                    | ✓ ATHLETICS/ACTIVITIES ✓ CLASSROOMS PARENTS ✓ STAFF                                                                                                    | STUDENTS 🗸                                                                                                    |
| COUNSEI<br>Welcome                                 | Welcome back! Let's make this 2020-20<br>Parents, if you have concerns about your child's<br>please contact Mr. Jones or Mrs. B                                                   | 021 a great school year.<br>s class schedule and/or teachers,<br>Barnett, thank you.                                              |
| Helpful hand 5 for students Aeries Parent Portal   | Distance Teaching and Learning Class                                                                                                    | Service Structures (do not download the app!!!)                                                                                   |
| Distance Learners Social, Emotional and Cyber aids | ****I will be available for students and parents through e<br>during the following days and times for scheduled virtua<br>I will be live on Mircosoft Teams (mb15oac). Please pop | email ( <u>isabel_torres@chino.k12.ca.us</u> )<br>I appointments. Some days and times,<br>in to say hi or for a quick nonpersonal |
| College and Career                                 | (email me for personal concerns) question. I will respon<br>within 24 hours on <u>weekdays</u> .                                                                                  | a to all student and parent emails                                                                                                |

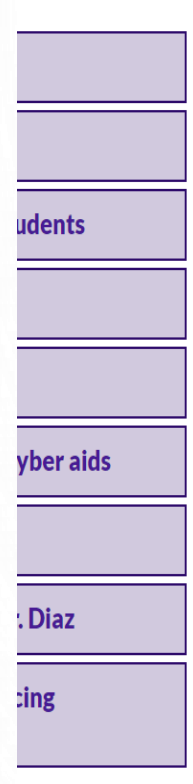

#### How to create a parent account (student accounts don't have full access)

First things first, make sure you create the account as a parent (students will create their accounts the same wa will select student). Secondly, don't download the ork well for most parents/students. It's encou share the login information with your child. Don't change anything only the teacher can.

Here is the link to the directions: https://www.chino.k12.ca.us/ca

You will need to contact the school to get some of number, and Verification number)

Here is the link to the Aeries Parent Portal: https://www.chino.k12.ca.us/domain/3248

Here are the steps to save the Aeries portal as a website as an icon on your phone (stay on the website or page

#### On an android:

1. Look for the 3 dot's on top of the page (underneath the time and battery info), press the icon 2. Look for the option to "Add to Home Screen", press it 3. Press "ADD" 4. You now have an "Aeries" app on your phone and can check your child's current grades or email their teach have questions.

#### On an iPhone:

 ¡NO descargues la aplicación de Aeries! No funciona. Encontrará instrucciones sobre cómo guardar Aeries en su teléfono en esta página y al final de la presentación.

xty/Domain/3248/Aeries%20Parent%

oformation (i.e. student I.D. number, Primary P

#### PASO 4: SELECCIONE EL CÍRCULO DEL PORTAL PARA PADRES DE AERIES CHINO VALLES DIFIED SCHOOL DISTRICT Ludent Achievement \* Safe Schools \* Positive School Climate COMMUNITY STAFF BOARD OF EDUCATION C CHINO COMMUNITY STAFF BOARD OF EDUCATION C CHINO COMMUNITY STAFF BOARD OF EDUCATION C

**Aeries Parent Portal Login** 

Creating a NEW Parent Portal Account

Quick Guide to Viewing Your Students Learning Option in the Parent Portal Click on the link below to login to your Aeries Parent Portal account.

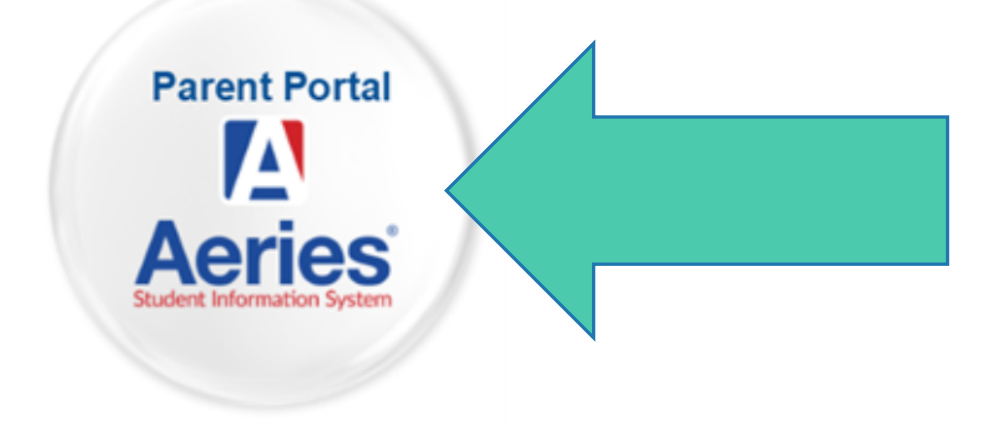

### PASO 5: SELECCIONE "CREAR NUEVA CUENTA"

Chino Valley Unified School District

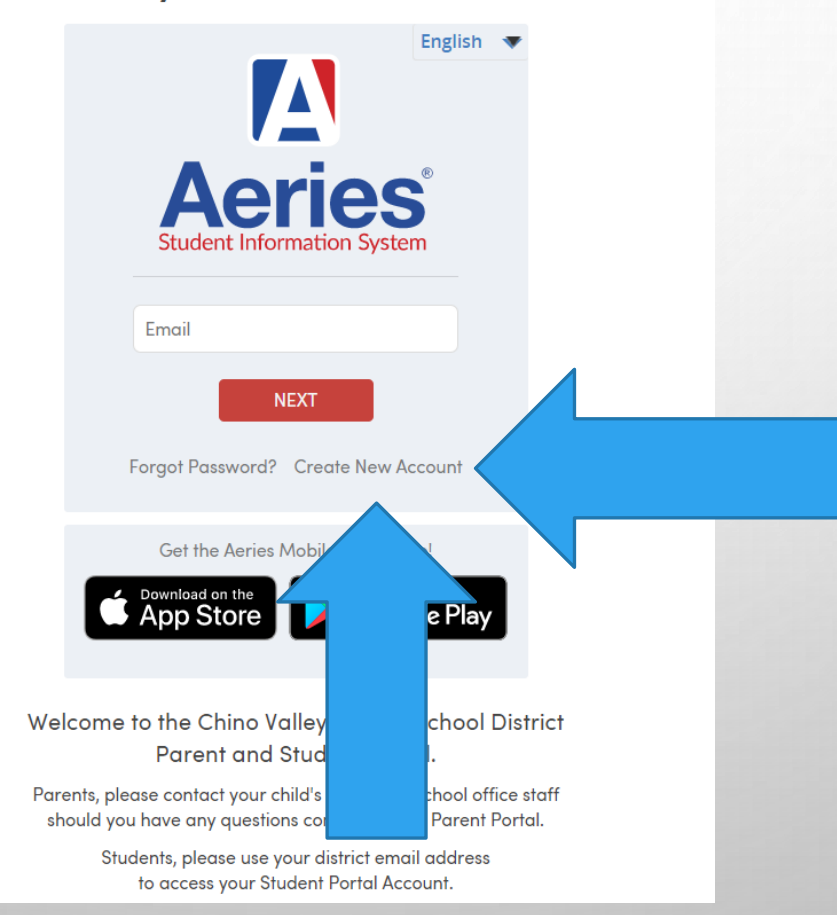

#### PASO 6:

- SELECCIONE "PADRE/GUARDIÁN"
- LUEGO "SIGUIENTE"

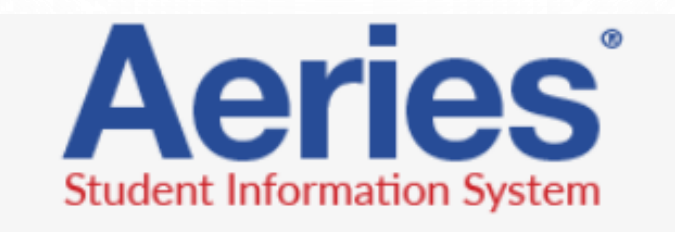

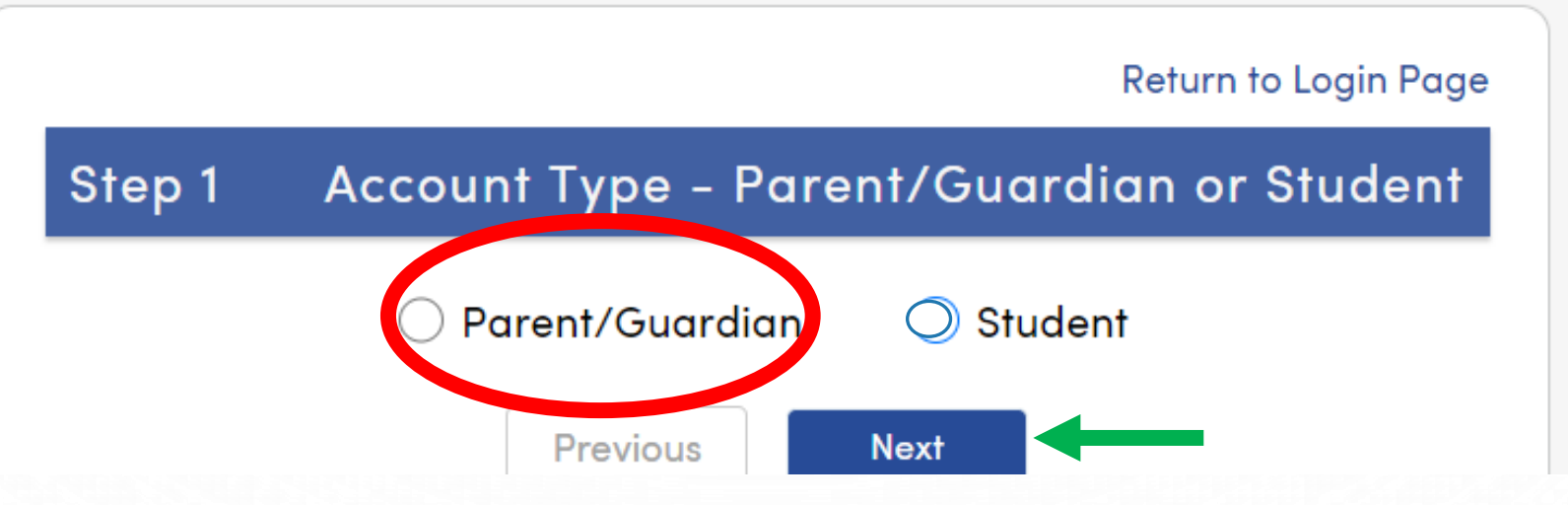

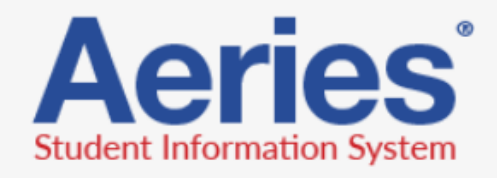

#### Return to Login Pa

| Step 2                                                | Account Informatic            |  |  |  |  |
|-------------------------------------------------------|-------------------------------|--|--|--|--|
| Please Enter The Following Information About Yourself |                               |  |  |  |  |
| Email Address:                                        | woodcrest@stu.chino.k12.ca.us |  |  |  |  |
| Verify Email Address:                                 | woodcrest@stu.chino.k12.ca.us |  |  |  |  |
| Password:                                             |                               |  |  |  |  |
| Retype Password:                                      |                               |  |  |  |  |

A verification email will be sent to your email address from: <u>Webmaster@chino.k12.ca.us</u>

Before continuing, please add this email address to your <u>contacts or safe</u> <u>senders list</u>, to ensure you receive this email.

Previous

Next

PASO 7:

- SU CORREO ELECTRÓNICO
- SU CORREO ELECTRÓNICO DE NUEVO
- CREE UNA CONTRASEÑA QUE SEA FÁCIL DE RECORDAR Y QUE TENGA AL MENOS 1 LETRA MAYÚSCULA, 1 NÚMERO, 1 SÍMBOLO (!@#\$%^&\*) Y AL MENOS 8 CARACTERES DE LARGO.
  - PODRÍA SER TU NOMBRE O APELLIDO. CAPITALIZAR LA PRIMERA LETRA. LOS DOS ÚLTIMOS DÍGITOS DE TU AÑO DE NACIMIENTO. ELIJA UN SÍMBOLO (!@#\$%^&\*)
    - POR EJEMPLO: Torres09#
- PRÓXIMO (NEXT)

|                                                                                                    |                                                                                                    | English 🔻                           |                                                           |                                                                                       |
|----------------------------------------------------------------------------------------------------|----------------------------------------------------------------------------------------------------|-------------------------------------|-----------------------------------------------------------|---------------------------------------------------------------------------------------|
|                                                                                                    | Return to Login Page                                                                                                    |                                     |                                                           |                                                                                       |
| Step 2                                                                                                    | Account Information                                                                                                    |                                     |                                                           | Return to Login Page                                                                  |
| Please Enter The Folk<br>Email Address:                                                                                              | lowing Information About Yourself                                                                                         |                                     | Step 1                                                    | Send Email Verification                                                               |
| Verify Email Address:                                                                                                    |                                                                                                    | Aeries                              | Please enter                                              | your email address into the field below:                                              |
| Password:                                                                                                    |                                                                                                    | Student Information System          | Email Address:                                            | ,                                                                                     |
| Retype Password:                                                                                                    |                                                                                                    |                                     | Email Address.                                            |                                                                                       |
| A verification email will be se<br><u>Webmaster@chino.kt2.ca.us</u><br>Before continuing, please ad<br>senders list to ensure you re | ent to your email address from:<br><u>s</u><br>dd this email address to your <u>contacts or safe</u><br>sceive this email | Email                               | A verification email with Webmaster@chino.k1              | ill be sent to your email address from:<br>2.ca.us                                    |
| Previo                                                                                                    | ous Next , is already assigned to                                                                                         | NEXT                                | Before continuing, ple<br><u>senders list</u> , to ensure | ase add this email address to your <u>contacts or safe</u><br>you receive this email. |
| an active account.<br>If you have forgotten your por<br>Password link on the login por                                               | assword, please use the I Forgot My<br>age.                                                                               | Forgot Password? Create New Account |                                                           | Next                                                                                  |
|                                                                                                    |                                                                                                    | ¿Olvidaste la contraseña?           | Se enviará un<br>verificación a                           | correo electrónico de<br>su correo electrónico de                                     |
|                                                                                                    |                                                                                                    |                                     | "Webmaster(Q                                              | )chino.k12.ca.us"                                                                     |

## SI APARECE UN CUADRO ROJO, SIGNIFICA QUE SE HA CREADO UNA CUENTA PARA USTED Y DEBE RESTABLECER LA CONTRASEÑA.

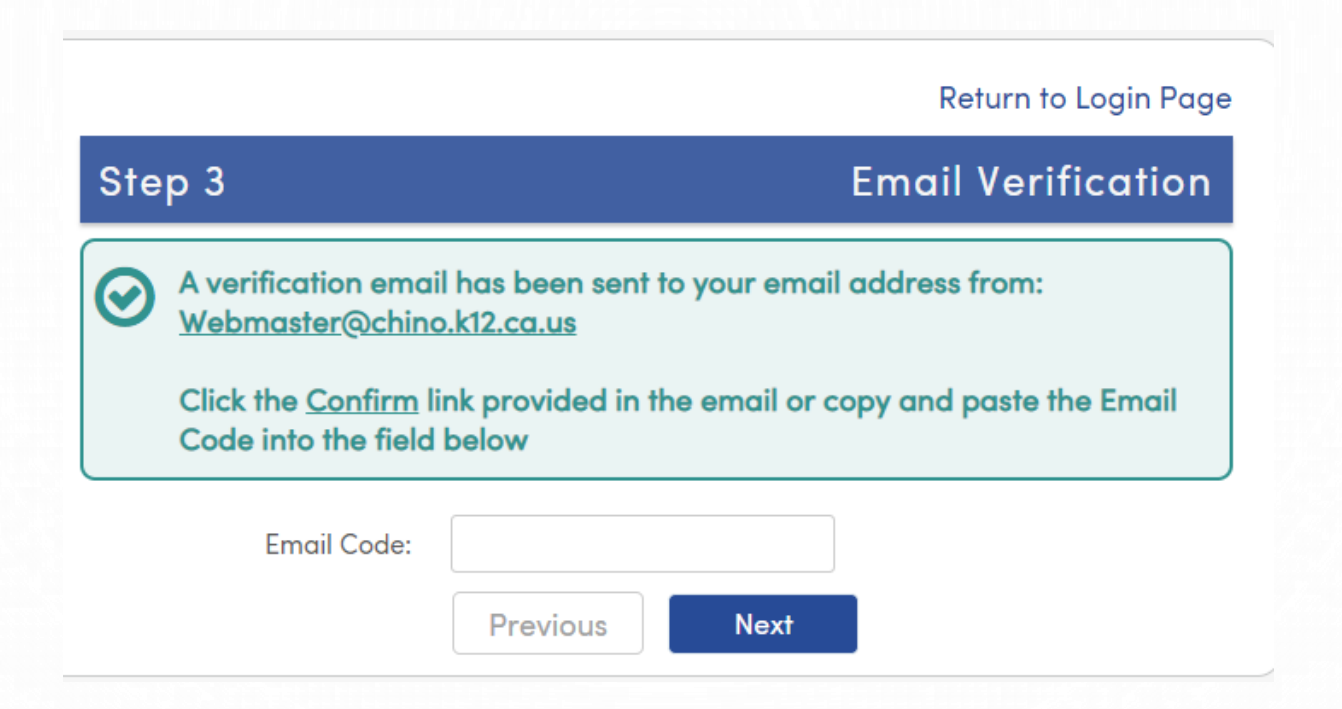

### PASO 8: REVISA TU CORREO ELECTRÓNICO PARA EL CÓDIGO DE "WEBMASTER@CHINO.K12.CA.US"

From: Webmaster@chino.k12.ca.us 10. 2005D.Parent@mail.com

Date: Mon, 20 Oct 2014 10:49:41 -0700 Subject: Aeries Account Verification

Thank you for registering for an *Aeries* account. In order to ensure the account was requested by you, please click on the appropriate link below or copy and paste the URL into the Address bar of your browser.

If you can, please click on the following links to confirm or reject this account:

**Confirm This Email Address** 

**Reject This Email Address** 

If you are unable to click the links above, you need to copy and paste the following URL into your web browser's Address bar.

https://aeriesweb.chino.k12.ca.us/Aeries.NET/ConfirmEmail.aspx

You will then be prompted for the following information which you can copy and paste into the page: Email Address: <u>your</u> email address will appear here Email Code: There will be a 20 digit code here PASO 9: CONFIRME LA DIRECCIÓN DE CORREO ELECTRÓNICO

## PASO 10: SELECCIONE "SIGUIENTE" Y LUEGO "VOLVER A LA PÁGINA DE INICIO DE SESIÓN"

**Return to Login Page** 

# Step 3 Email Verification Image: Construction of the state of the state of the st

Final Step Login to Aeries

Thank you for confirming your email address. You may now login to Aeries and link your account to a student. <u>Return to Login Page</u>

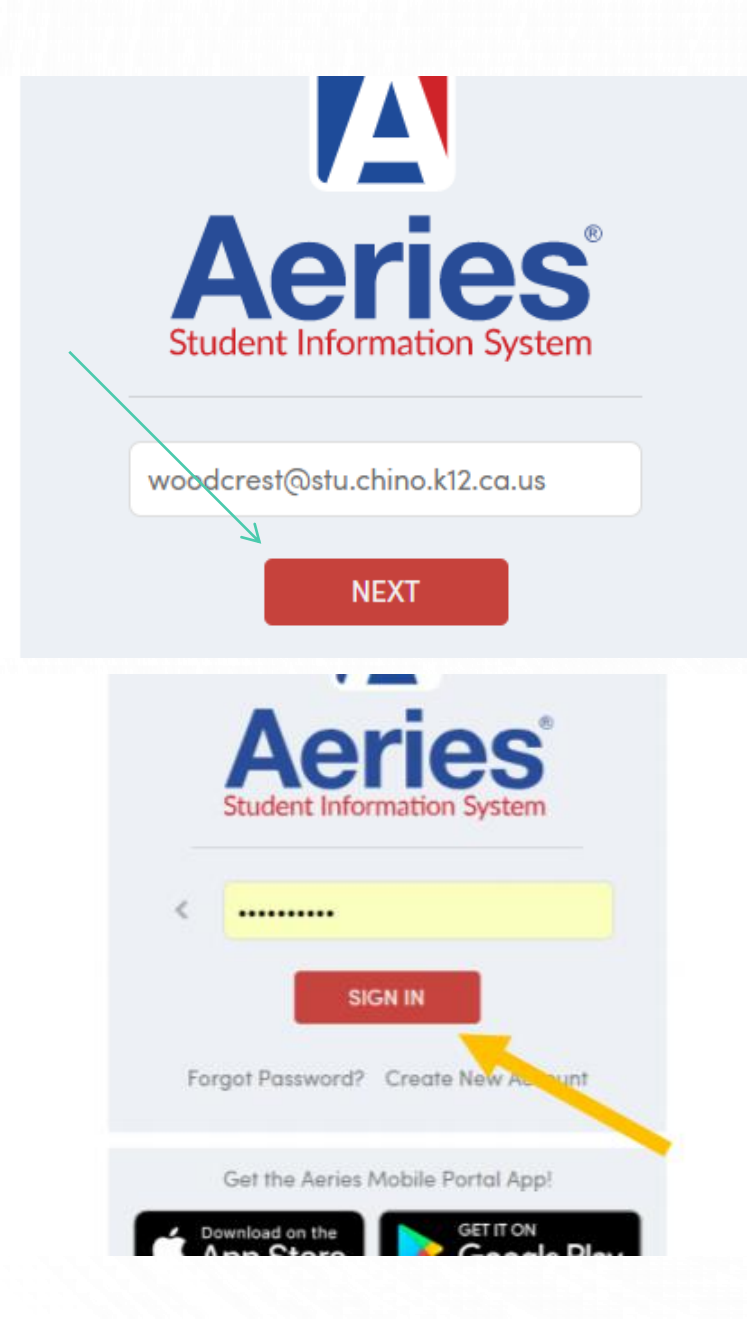

# PASO 11: INICIA SESIÓN CON TU **CORREO ELECTRÓNICO** Y LA CONTRASEÑA QUE CREASTE PARA **AERIES**

## PASO 12:

- EL NÚMERO DE IDENTIFICACIÓN DE SU ESTUDIANTE (PREGÚNTELE A SU ESTUDIANTE)
- NÚMERO DE TELÉFONO PRINCIPAL QUE LE DIO A LA ESCUELA
- USTED TENDRÁ QUE LLAMAR A LA ESCUELA PARA EL CÓDIGO DE VERIFICACIÓN

|                  | Student     | tep 1<br>Verification         |
|------------------|-------------|-------------------------------|
| Please Enter The | Following I | nformation About Your Student |
| Student Pe       | rmanent ID  | Number:                       |
| Student Home     | Telephone   | Number:                       |
|                  | Verificatio | on Code:                      |
|                  | Previous    | Next                          |
|                  |             |                               |

#### STEP 13:

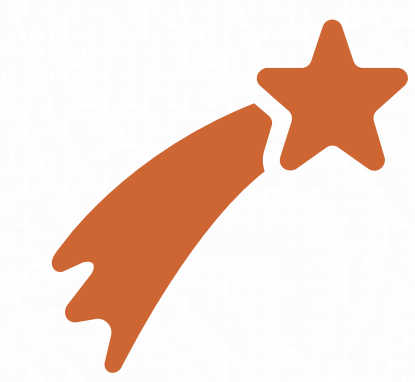

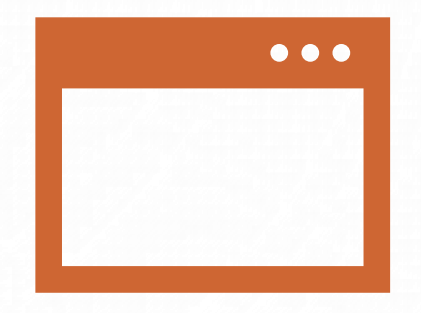

¡Felicitaciones tiene una cuenta de Aeries para ver las calificaciones actuales de su hijo (si el profesor utiliza el programa)!! Es posible que se le pregunte cómo le gustaría ver a Aeries seleccionar "Sitio completo" o "versión de escritorio." Si no, no te preocupes.

|      |                                    | $\square$        | About Us             | + | STUDENTS                           |
|------|------------------------------------|------------------|----------------------|---|------------------------------------|
|      |                                    |                  | Academics            |   | Aeries Ports Cladent Instructions  |
|      |                                    | Ê G              | Athletics/Activities |   | Aeries Portal Student/Parent Login |
|      |                                    | SCIENCE STECHINO | Classrooms           |   | Office 505 Control for Stations    |
|      | ADMINISTRATION                     | alone alone      | Parents              | + | READ 180/MATH 180                  |
|      |                                    | - oluo High So   | Staff                |   | ClassLink Access                   |
|      | $\leftarrow \parallel \rightarrow$ |                  | Students             | + | ClassLink Instructions ~           |
|      |                                    | READ MORE        | Calendar             |   | Student Ed Tech notebook           |
|      |                                    |                  | Translate            | + | IXL Learning                       |
| 1002 |                                    |                  |                      |   | California Healthy Kids Survey     |

PARA GUARDAR AERIES EN SU TELÉFONO, VAYA AL SITIO WEB DE WJHS ("MENÚ PRINCIPAL [3 BARRAS]") -> PESTAÑA "ESTUDIANTES" -> "AERIES PORTAL STUDENT/PARENT LOGIN" -> INGRESE EL GORRED ELECTRÓNICO Y LA CONTRASEÑA. ESTOS SON LOS PASOS PARA GUARDAR EL PORTAL AERIES COMO UN SITIO WEB COMO UN ICONO EN SU TELÉFONO (PERMANEZCA EN EL SITIO WEB O LA PÁGINA)

eries: Portals

EN UN ANDROIDE:

 BUSQUE LOS 3 PUNTOS EN LA PARTE SUPERIOR DE LA PÁGINA (DEBAJO DE LA INFORMACIÓN DE TIEMPO Y BATERÍA). PRESIONE EL ICONO.

- BUSQUE LA OPCIÓN "AGREGAR A LA PANTALLA DE INICIO", PRESIÓNELA.
- PRESIONE "AGREGAR"

 AHORA TIENE UNA APLICACIÓN "AERIES" EN SU TELÉFONO Y PUEDE VERIFICAR LAS CALIFICACIONES ACTUALES DE SU HIJO O ENVIAR UN CORREO ELECTRÓNICO A SUS MAESTROS SI TIENE PREGUNTAS.

EN UN IPHONE:

 EN LA PARTE INFERIOR DE LA PANTALLA, HAY UN CUADRADO CON UNA FLECHA ENCIMA. PRESIONE ESE ICONO.

 DESPLÁCESE HACIA LA DERECHA HASTA ENCONTRAR EL ÍCONO "AGREGAR A LA PANTALLA DE INICIO" Y LUEGO PRESIÓNELO

 LUEGO TIENE LA OPCIÓN DE CAMBIAR EL NOMBRE DEL SITIO. LE SUGIERO QUE NO CAMBIE EL NOMBRE Y PRESIONE "GUARDAR".

 AHORA TIENE UNA APLICACIÓN "AERIES" EN SU TELÉFONO Y PUEDE VERIFICAR LAS CALIFICACIONES ACTUALES DE SU HIJO O ENVIAR UN CORREO ELECTRÓNICO A SUS MAESTROS SI TIENE PREGUNTAS.